## VAF – Valor Adicionado Fiscal

## Envio da GIA

O contribuinte de ICMS que tiver estabelecimento no Município deverá solicitar, junto à Prefeitura Municipal, credenciamento para acesso ao "Portal de Serviços Web".

Com isso, ao acessar esse portal de serviços, poderá selecionar o ícone "Controle do Valor Adicionado", destacado na imagem seguinte.

O contribuinte do ICMS deve primeiramente acessar o sistema "Nova GIA", disponibilizado pela Secretaria da Fazenda do Estado de São Paulo, e gerar o arquivo pré-formatado com as mesmas informações que foram enviadas ao governo estadual. Depois de ter salvo esse arquivo no seu computador, o contribuinte deve acessar o "Portal de Serviços Web", fazendo o login com o usuário e a senha informados no seu credenciamento. Na tela ilustrada acima, deve clicar sobre o ícone "Controle do Valor Adicionado".

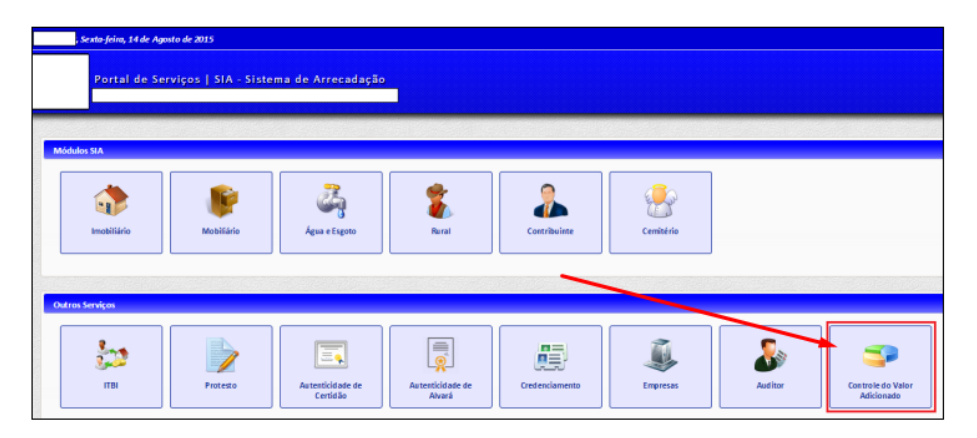

Caso o contribuinte tenha acesso a apenas um cadastro, será aberta a tela ilustrada abaixo. Para transmitir o arquivo pré-formatado da GIA, o contribuinte deve selecionar a opção "Enviar GIA", destacado na mesma imagem.

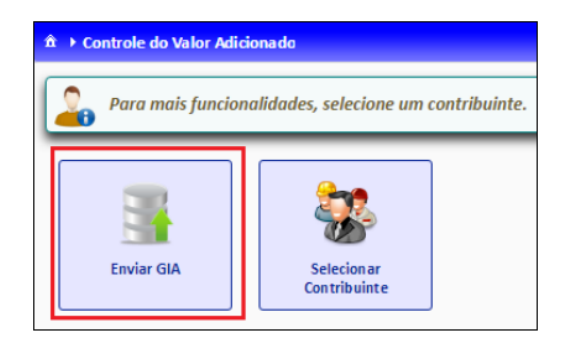

Na tela seguinte do sistema, deverá selecionar o arquivo pré-formatado da GIA e clicar em "Enviar". Se não houver nenhum erro no arquivo, será emitida uma mensagem informando que o arquivo foi enviado com sucesso.

| → Controle do Valor Adicionado → Enviar Arquivos |                |                    |        |  |
|--------------------------------------------------|----------------|--------------------|--------|--|
| Informe o arquivo da GIA((                       | Guia de Inform | acão e Apuração do | ICMS). |  |
| Extensão: PRF e tamanho n                        | náximo de 4M   | b                  | ,      |  |
| + Escolher Arquivo                               | 🕈 Enviar       | Ø Cancelar         |        |  |
|                                                  |                |                    |        |  |
|                                                  |                |                    |        |  |

O contribuinte pode acompanhar os envios mensais da empresa, pela funcionalidade "Stuação GIA".

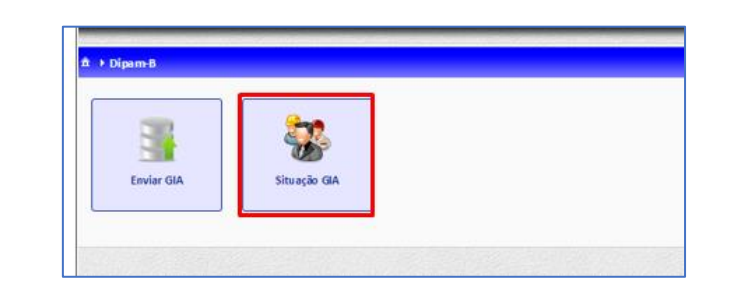

| ercício: 2017 🔻 (                                                                    | 0                                                                                     |                                                                                       |                                                                                       |
|--------------------------------------------------------------------------------------|---------------------------------------------------------------------------------------|---------------------------------------------------------------------------------------|---------------------------------------------------------------------------------------|
| Janeiro<br>Prefeitura: Pendente !<br>Sefaz: Pendente !                               | Fevereiro<br>Prefeitura: Pendente !<br>Sefaz: Pendente !                              | Março<br>Prefeitura: Pendente !<br>Sefaz: Pendente !                                  | Abril<br>Prefeitura: Entregue!<br>Sefaz: Pendente!<br>13/07 10:09<br>Download Arquivo |
| Maio<br>Prefeitura: Entregue!<br>Sefaz: Pendente!<br>13/07 10:09<br>Download Arquivo | Junho<br>Prefeitura: Entregue!<br>Sefaz: Pendente!<br>18/07 08:18<br>Download Arquivo | Julho<br>Prefeitura: Entregue!<br>Sefaz: Pendente!<br>22/08 03:21<br>Download Arquivo | Agosto<br>Prefeitura: Pendente!<br>Sefaz: Pendente!                                   |
| Setembro<br>Prefeitura: Pendente !<br>Sefaz: Pendente !                              | Outubro<br>Prefeitura: Pendente !<br>Sefaz: Pendente !                                | <b>Novembro</b><br>Prefeitura: Pendente !<br>Sefaz: Pendente !                        | Dezembro<br>Prefeitura: Pendente!<br>Sefaz: Pendente!                                 |